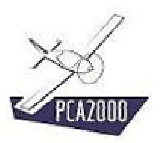

## 3. License

#### 3.1 Introduction

In order to run ADS, a software key which is a text file called **licence.txt** must be installed on your PC. As long as that file is not installed in the appropriate folder, you will not be able to run ADS.

To run ADS:

1. You send your personal data to OAD

On the basis of that information, OAD will forward you your personal software key.

2. You **install** your personal key in the appropriate folder.

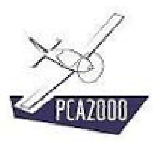

## 3.2 Table of contents

| License                                               | 1       |
|-------------------------------------------------------|---------|
| Introduction                                          | 1       |
| Table of contents                                     | 2       |
| To send your personal data to OAD                     | 3       |
| To install the personal key in the appropriate folder | 7       |
| Localization of the data folder ADS-Data              | 10      |
|                                                       | License |

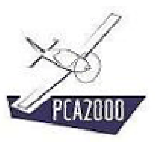

## 3.3 To send your personal data to OAD

1. Run ADS V282.exe

The license manager appears on the screen.

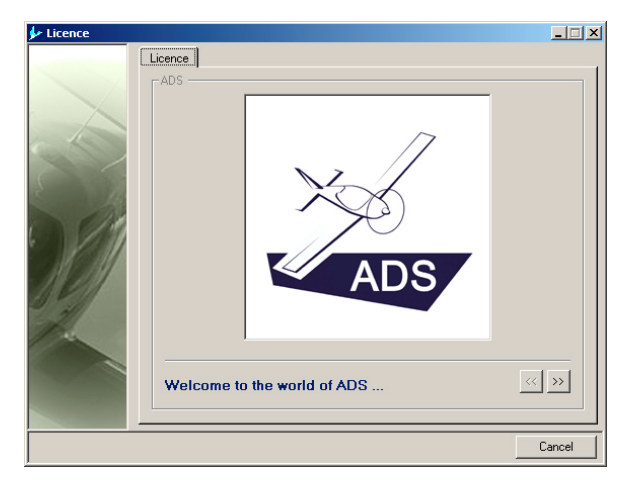

Figure 3.1 : Transfer of the personal data 1/6

2. **Click** on  $\longrightarrow$  to go on.

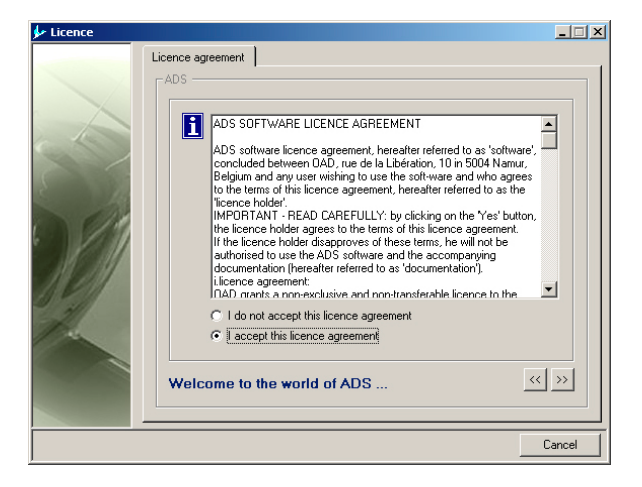

Figure 3.2 : Transfer of the personal data 2/6

3. After having read carefully the terms of the license agreement and after having accepted those conditions, **click** on to go on.

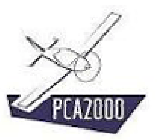

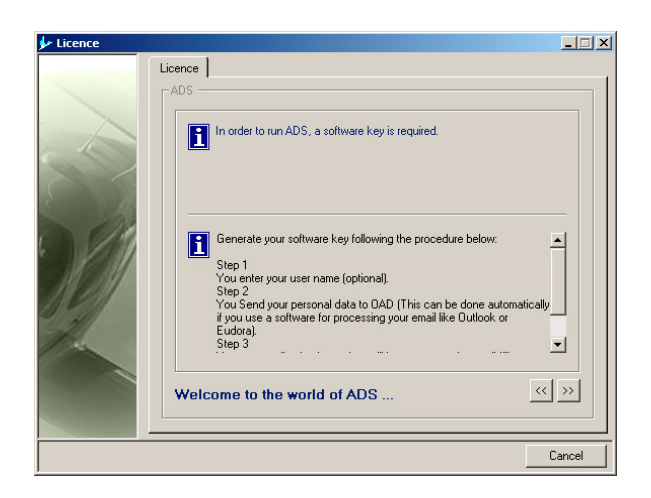

Figure 3.3 : Transfer of the personal data 3/6

- 4. After having read carefully the procedure to follow, **click** on to go on.
- 5. Insert your name.

| 🐓 Licence |                                                                                                    | _ 🗆 X  |
|-----------|----------------------------------------------------------------------------------------------------|--------|
|           | Licence                                                                                                    |        |
|           | ADS                                                                                                    |        |
|           | Step 1. User Identification (optional)                                                                                |        |
|           | Username (optional) NELSON                                                                                            |        |
|           |                                                                                                    |        |
|           |                                                                                                    |        |
| E la      |                                                                                                    |        |
| 018       | Next step                                                                                                    |        |
| . 1911    | To step 2                                                                                                    |        |
| STORY.    | To forward the information on your computer screen to OAD.                                                            |        |
| 1112111   |                                                                                                    |        |
| a sh      | C To step 3                                                                                                    |        |
| 10 m      | To install your personal key (file licence.txt), which you received from<br>OAD by E-mail, in the appropriate folder. |        |
|           |                                                                                                    |        |
|           | Welcome to the world of ADS                                                                                           | >>     |
|           |                                                                                                    |        |
|           |                                                                                                    | Cancel |
|           |                                                                                                    | Ganool |

Figure 3.4 : Transfer of the personal data 4/6

- 6. Select the option called « To step 2 » to send your personal data to OAD.
- 7. Click on by to go on.

The license manager will then ask you to choose between 2 options.

| 🐓 Licence |                                                                                                 | × |
|-----------|-------------------------------------------------------------------------------------------------|---|
|           | ADS -ADS -ADS - C You use a mail service available through the Internet such as Hotmail, Yahoo, |   |
|           | Welcome to the world of ADS                                                                     |   |
|           | Cancel                                                                                          |   |

Figure 3.5 : Transfer of the personal data 5/6

- 8. Chose the option that corresponds to your profile.
- 9. Click on 💴 to go on.

If you have selected the first option, i.e. that you use a mail software such as Outlook to send your emails, the license manager will display the following window:

| 🐓 Licence |                                                                                                    |
|-----------|----------------------------------------------------------------------------------------------------|
|           | Licence ADS ADS Before to click on 'Send', check that your Internet connection is active and that your E-mail software, 2/5 Open a New message, 3/5 Copy (cli AL, cti C) the text that appears in the window Customer information 32223344 857316bd55 15973820177 |
|           | Internet Connection activated     Send       Email software coerned     Send       Welcome to the world of ADS     Image: Send set set set set set set set set set set                                                                                            |
|           | Cancel                                                                                                    |

Figure 3.6 : Transfer of the personal data 6a/6

Before you click on send,

- 10. **Check** that your Internet connection is active and that your mail software is open.
- 11. **Tick** the two check box to activate the control button send
- 12. **Click** on the control button **send** to send automatically your personal data to OAD.
- 13. **Click** on **CK** to leave the license manager.

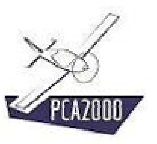

If you have selected the second option, i.e. that you use a mail service available through the internet such as Hotmail, the license manager will display the following window:

| 🐓 Licence |                                                                                                    |
|-----------|----------------------------------------------------------------------------------------------------|
|           | Licence ADS To send your personal information to DADD : 1/5 Open your E-mail software, 2/5 Open a New message, 3/5 Copy (clit A, clit C) the text that appears in the window hereunder, 4/5 Paule (clit V) this text in the body of your message, 5/5 Send this E-Mail to support@oad aeio |
|           | Licence request for ADS<br>Message to sent to support@oad.aero<br>Customer information<br>32223344<br>56778180555<br>163693620707.                                                                                                    |
| h         | Internet Connection activated  E-mail software opened  Send                                                                                                    |
|           | Welcome to the world of ADS                                                                                                    |
|           | OK I                                                                                                    |

Figure 3.7 : Transfer of the personal data 6b/6

- 14. Follow the instructions displayed in the window to **copy** the content of the text area.
- 15. **Click** on to leave the license manager.

Your personal software key will be sent to you within maximum two working days

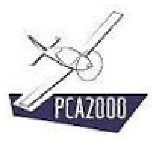

#### 3.4 To install the personal key in the appropriate folder

OAD sent you an email with the file licence.txt attached. You downloaded that file and you saved it in a folder on the hard disk of your PC.

The following procedure describes the way to proceed to copy the file **licence.txt** in the appropriate folder.

1. Run ADS V282.exe.

The license manager appears.

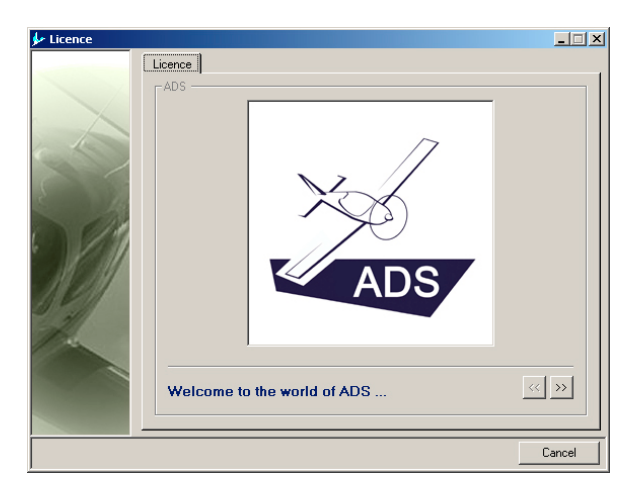

Figure 3.8 : Installation of the personal key 1/6

2. **Click** on  $\xrightarrow{}$  to go on.

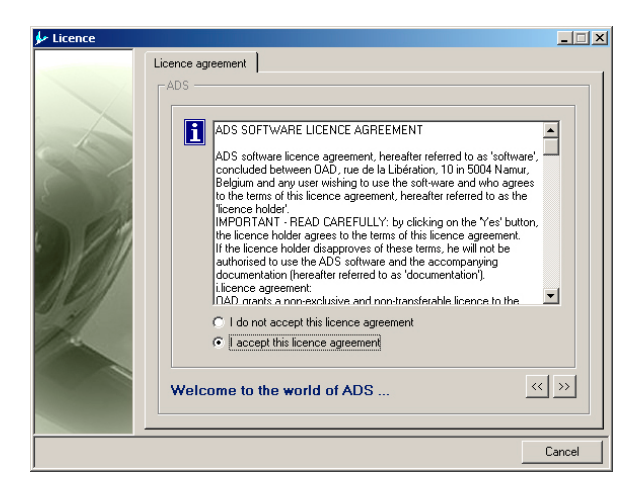

Figure 3.9 : Installation of the personal key 2/6

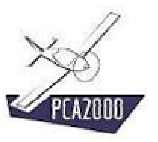

3. After having read carefully the terms of the license agreement and after having accepted those conditions, **click** on to go on.

| 🐓 Licence |                                                                                                    |
|-----------|----------------------------------------------------------------------------------------------------|
|           | Conception of the solution of ADS  Conception of ADS  Conception of ADS  Conce |
|           | Cancel                                                                                                    |

Figure 3.10 : Installation of the personal key 3/6

4. After having read carefully the procedure to follow, **click** on **b** to go on.

| 🐓 Licence |                                                                                                    |
|-----------|----------------------------------------------------------------------------------------------------|
|           | Licence Licence Licenc |
|           | To forward the information on your computer screen to DAD.                                                                                                    |
|           | Cancel                                                                                                    |

Figure 3.11 : Installation of the personal key 4/6

- 5. **Select** the option called « To step 3 » to install the file licence.txt in the appropriate folder.
- 6. Click on 🔤 to go on.

| 🐓 Licence |                                                                                                    | × |
|-----------|----------------------------------------------------------------------------------------------------|---|
|           | Licence ADS Please click below to select the file licence.txt (your personal key) and to install it in the appropriate directory. If your licence is correct, ADS will start automatically Select |   |
|           | Welcome to the world of ADS                                                                                                    |   |
|           | Cancel                                                                                                    | Ī |

Figure 3.12 : Installation of the personal key 5/6

7. **Click** on the control button select to display the dialog box Open that will allow you to locate the file licence.txt that you have downloaded and saved on the hard disk of your PC.

| Open                                  |                                                                                                    | ? ×       |
|---------------------------------------|----------------------------------------------------------------------------------------------------|-----------|
| Rechercher dans :                     | Downloads 💽 🗢 🛍 📸                                                                                                    |           |
| Historique<br>Dureau<br>Mes documents | Ad-Aware Service Pack 6 pour VB6 OrectX8 Service Pack 6 pour VB5 OVD Player Ssrvice Pack 6 pour V56 EstConnecte Skype Feulle transparente Winzip90 Flash Winzip522 GoI QuickTime Screen Capt Form MG |           |
| Poste de travail                      | Nom de fichier : licence.txt  Uuv Type : Text File (*.txt) Uuvert en lecture seule                                                                                                    | ir<br>ler |

Figure 3.13 : Installation of the personal key 6/6

- 8. Once the file is selected, **click** on the control button **Duvir** to close the dialog box and come back to the license manager. The file licence.txt has been copied in the appropriate folder.
- 9. **Click** on **Click** to leave the license manager.

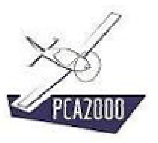

# 3.5 Localization of the data folder ADS-Data

The first time you run ADS, the license manager will invite you to localize on your computer's hard disk the data folder ADS-Data.

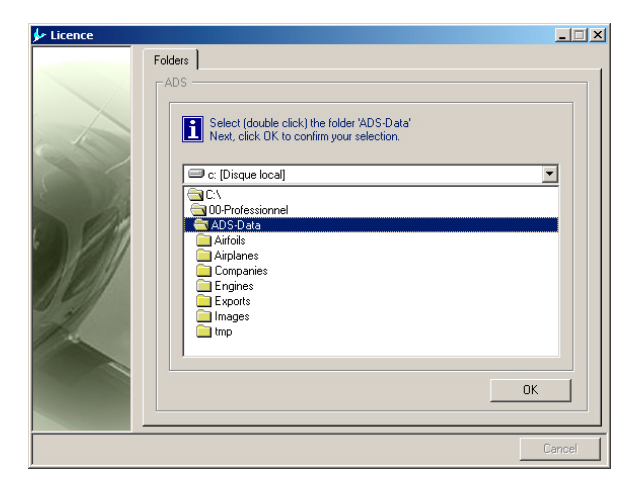

Figure 3.14 : Localization of the data folder

- 1. Select the data folder
- 2. **Click** on to leave the license manager.

If your license is valid, ADS will be launched automatically.